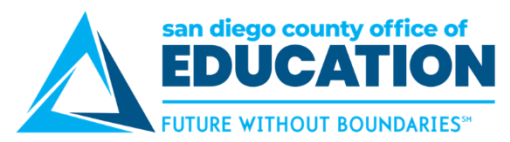

## **ESS Direct Deposit Set up for Employee Payroll**

Version 1.0 | May 5, 2020

This job aid explains the Employee Self-Service (ESS) Direct Deposit Set up for Employee Payroll.

It includes:

- Overview
- Disclaimer about Direct Deposit Process
- Deciding How You Want Your Direct Deposit Set up
- Adding Direct Deposit Account
- Editing an Existing Direct Deposit
- Removing an Existing Direct Deposit

#### Overview

Employees can now set up their Employee Payroll Direct Deposit from Employee Self-Service (ESS).

|                                |                                     | : | ٦ |
|--------------------------------|-------------------------------------|---|---|
| Quick Links                    | Current Pay                         | T |   |
| Payroll and Compensation       |                                     |   |   |
| View Paycheck                  |                                     |   |   |
| Compensation Split             |                                     |   |   |
| View W-2 Form                  |                                     |   |   |
| Direct Deposit                 | Click this area to reveal your pay. |   |   |
| Approve Time and<br>Exceptions |                                     |   |   |
| My Profile                     |                                     |   |   |
|                                |                                     |   |   |
|                                |                                     |   |   |
|                                |                                     |   |   |
|                                |                                     | 1 |   |

# The employee's direct deposit information is global and applies to all San Diego County School Districts an employee is employed by.

Multiple banking institutions for deposits may be selected. The distribution of amounts for each banking institution is applied in the same manner for all employers.

When you add a new row to change a direct deposit there is no need to re-enter the additional deposits. All prior row information is carried forward to the new row. If you need to stop one bank account, just delete it from the new row. You do not need to first inactivate the old direct deposit.

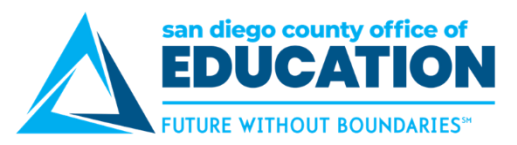

## User Guide and Video links on Log in page

You will find links to the ESS Direct Deposit User Guide and Video on the Employee Self-Service (ESS) login page.

| $\triangle$ |                                                                                     |                                                                                                    |
|-------------|-------------------------------------------------------------------------------------|----------------------------------------------------------------------------------------------------|
|             | PeopleSoft Login                                                                    | Links                                                                                                    |
|             |                                                                                     | PeopleSoft ESS Guide                                                                                                    |
|             | User ID<br>Password                                                                 | This is a comprehensive guide for ESS (Employee Self-Service) users. Please note that your<br>organization might not use functions beyond "viewing your paycheck."                                                                   |
|             | Sign In                                                                             | Viewing Your Paycheck in ESS                                                                                                    |
|             | Having an issue logging in?                                                         | This 8-page job aid is for all employees who need to access PeopleSoft ESS to view<br>paychecks. These directions cover how to log into ESS, change a password, enter a security<br>question, and view paychecks/compensation split. |
|             | Forgot My Password                                                                  | How to Read Your Paycheck                                                                                                    |
|             | Still can't log in? Please contact your district's PeopleSoft System Administrator. | This job aid explains how to read your paycheck.                                                                                                    |
|             |                                                                                     | ESS Direct Deposit Setup Video                                                                                                    |
|             |                                                                                     | A video guide to the Employee Self Service (ESS) direct deposit setup for employee payroll.                                                                                                    |
|             |                                                                                     | ESS Direct Deposit User Guide                                                                                                    |
|             |                                                                                     | This job aid explains the Employee Self-Service (ESS) Direct Deposit Set up for Employee<br>Payroll.                                                                                                    |
|             |                                                                                     |                                                                                                    |

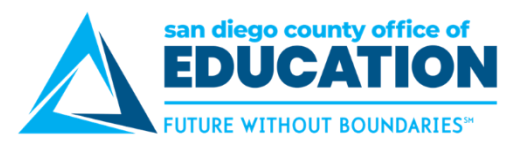

#### **Disclaimer about Direct Deposit Process**

#### This disclaimer is on the main Direct Deposit screen. Please READ.

Multiple direct deposit changes are not allowed in the same day. Therefore, please make sure you make all your changes before you hit "Submit". Please note that this will change in the near future. More information will follow in the coming weeks.

Contact your Payroll Department to find out the Direct Deposit deadline for the current month.

Disclaimer: I hereby authorize the School District(s), Charter School(s) and the San Diego County Office of Education (SDCOE) and/or their agents, to initiate electronic deposits via the Automated Clearing House (ACH) and, as necessary, to debit corrections to previous deposits, to the account(s) specified below.

- · By entering my bank information I am authorizing to deposit my paycheck directly to the bank account(s) specified.
- All new accounts may go through a Pre-note verification during which time a paper warrant shall be issued.
- It is my responsibility to keep apprised of any deposit(s) made to my account(s), including the date(s) and amount (s) of any such deposit(s).
- I understand that I have only one direct deposit record for all active positions within a San Diego County School District, Charter School, or SDCOE, even if I am employed by more than one of these employers.

I agree to hold harmless and indemnify the School District(s), Charter School(s), and SDCOE and their officers, employees, and agents from any claim or demand of whatever nature, including those based upon negligence of the District, School or SDCOE and their officers, employees and agents for failure or delay in making deposits and/or corrections to deposits as authorized herein.

This authorization replaces any previous agreements made by me and will remain in effect until changed or canceled by submission of a new Direct Deposit Authorization to the District, School or SDCOE office in which I am currently employed. All District, School, and SDCOE assignments, both current and future, will automatically be linked to the most recent Direct Deposit Authorization received by my current employer(s).

User guide for managing direct deposit information: ESS Direct Deposit User Guide

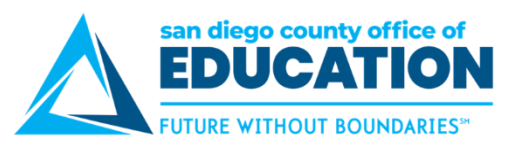

## Deciding How You Want Your Direct Deposit Set Up

The table below explains how you will enter information in Employee Self-Service (ESS).

|                                                             | Most employees                                                                                                    | Some employees                                                                                                    |
|-------------------------------------------------------------|----------------------------------------------------------------------------------------------------|----------------------------------------------------------------------------------------------------|
| What the<br>employee<br>wants                               | "Put all of my paycheck into Account XYZ."                                                                                                    | "Put 10% of my check in Account ABC. Then put<br>\$300 in Account DEF. Then put the remaining<br>amount in Account XYZ."                                                                                                    |
| How you enter<br>this in<br>Employee Self-<br>Service (ESS) | <ul> <li>Add Account.</li> <li>Row 1: <ul> <li>Deposit Type as Balance of Net Pay</li> <li>Deposit Order as 99 (Balance of Net Pay must always have the lowest priority).</li> </ul> </li> </ul> | Add multiple accounts. Here is an example:<br>Row 1: 10%<br>Deposit Type = Percent<br>Amount or Percent = 10<br>Deposit Order = 10 (highest)<br>Row 2: \$300<br>Deposit Type = Amount<br>Amount or Percent = 300<br>Deposit Order = 20 (middle)<br>Row 3: Balance<br>Deposit Type = Balance of Net Pay<br>Deposit Order = 99 (lowest) – THIS MUST<br>SET TO LOWEST |

#### NOTES:

- When setting priority, 1 is the highest and 999 is the lowest.
- It is recommended that you use 10, 20, 30, and so on (instead of 1, 2, 3, 4) so you have more flexibility when you need to make adjustments later.
- With multiple rows, **Balance of Net Pay must always have the** *lowest* **priority**, **999.** There should always be a balance of net pay as the last record.

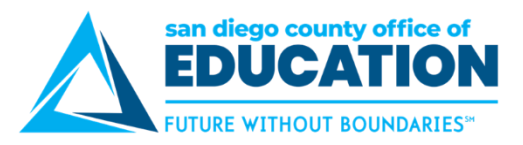

#### Adding Direct Deposit Account

The purpose of this section is to show you how to set up a Direct Deposit Bank Account.

Note: Multiple direct deposit changes are not allowed in the same day. Therefore, please make sure you make all your changes before you hit "save". Please note that this will change in the near future. More information will follow in the coming weeks.

Contact your Payroll Department to find out the Direct Deposit deadline for the current month.

- 1. Log into PeopleSoft Employee Self-Service (ESS) https://ess.erp.sdcoe.net
- 2. Under Quick Links, click on Payroll and Compensation then click Direct Deposit.

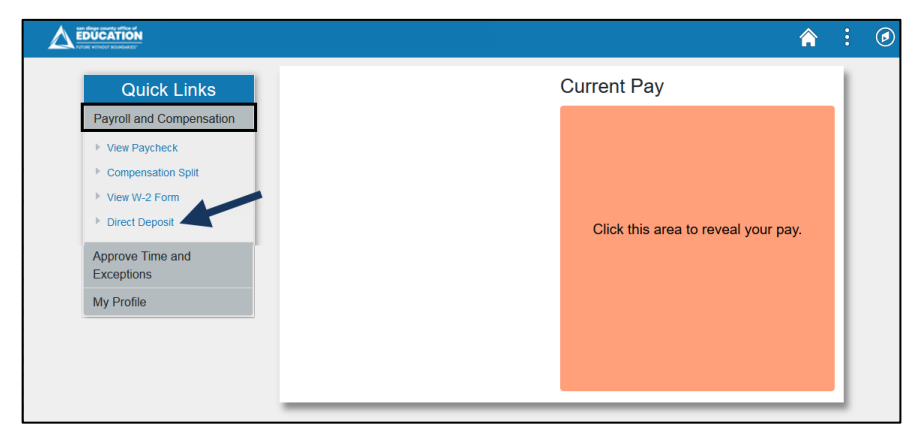

- 3. Read through Disclaimer.
- 4. To add an account, click Add Account. If you already have an account listed and need to make changes, go to the *Edit an Existing Direct Deposit* section p. 8.

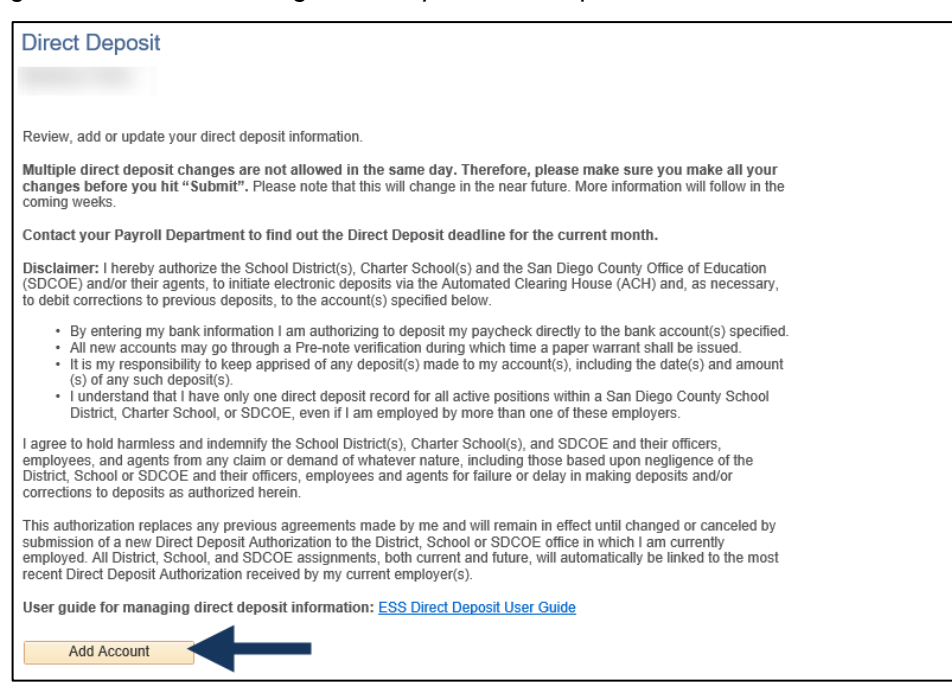

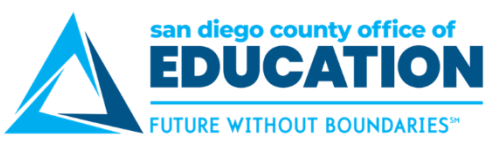

5. Enter all information on the Add Direct Deposit screen, asterisk items (\*) are required:

| Direct Deposi                                                                                                    | t 🏫 🗄 😰                             |
|----------------------------------------------------------------------------------------------------|-------------------------------------|
| Direct Deposit<br>Add Direct Deposit                                                                                                    | New Window   Help   Personalize Pag |
| Your Bank Information                                                                                                    |                                     |
| Routing Number 122000247 View Check Example Distribution Instructions                                                                                                    |                                     |
| Account Number 12340737<br>Retype Account Number 12340737<br>*Account Type Checking<br>*Deposit Type Balance of Net Pay<br>Amount or Percent<br>*Deposit Order 999 (Example: 1 = First Account Processed)<br>Submit |                                     |
| Return to Direct Deposit                                                                                                    |                                     |

- \*Routing Number: Go to your bank's website to find number
- \*Account Number:
- \*Account Type: Checking, Issue Check or Savings
- \*Deposit Type: Amount, Balance of Net Pay, Percent
- Amount or Percent: Based on what was selected for Deposit Type
  - Amount: Enter the flat dollar amount to be deposited. *Example: 300*
  - Balance of Net Pay: Leave blank
  - Percent: Enter the percent of pay to be deposited. *Example: 10*
- \*Deposit Order: Determines the order in which multiple direct deposits are processed, where 1 is the highest and 999 is the lowest. With multiple rows, Balance of Net Pay must always have the lowest priority.
- 6. Click **Submit** to received Submit Confirmation.

|       | Direct Deposit                                                                                               |            | Â    | :         |         |
|-------|----------------------------------------------------------------------------------------------------|------------|------|-----------|---------|
| Direc | t Deposit                                                                                                    | New Window | Help | Personali | ze Page |
| Sub   | mit Confirmation                                                                                             |            |      |           |         |
| ×     | The Submit was successful.<br>However, due to timing, your change may not be reflected on the next paycheck. |            |      |           |         |
| OK    | <b></b>                                                                                                    |            |      |           |         |

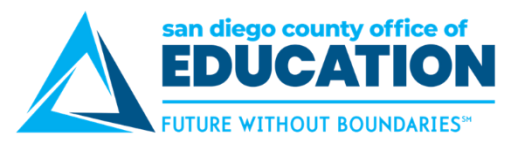

#### 7. Click OK.

| Direct Deposit Details |                |                |                       |                      |                  |      |        |  |
|------------------------|----------------|----------------|-----------------------|----------------------|------------------|------|--------|--|
| Account Type           | Routing Number | Account Number | Deposit Type          | Amount or<br>Percent | Deposit<br>Order | Edit | Remove |  |
| Checking               | 122000247      | XXXXXX0737     | Balance of Net<br>Pay |                      | 99               | 0    | Î      |  |

- 8. Verify that information is correct. If changes need to be made go to *Edit an Existing Direct Deposit* section p. 8.
- 9. Next step:
  - a. If you need to add another account, click on Add Account and go back to step 4.
  - b. If you are **done**, click on the 3 dots in the upper right and click on Sign Out.

#### Example of Direct Deposit with multiple accounts

| Direct Depo  | sit Details    |                |                       |                      |                  |      |        |
|--------------|----------------|----------------|-----------------------|----------------------|------------------|------|--------|
| Account Type | Routing Number | Account Number | Deposit Type          | Amount or<br>Percent | Deposit<br>Order | Edit | Remove |
| Checking     | 322281617      | XXXXXXXX5590   | Percent               | 10.00%               | 10               | 0    | Î      |
| Checking     | 122000247      | XXXX0737       | Amount                | \$300.00             | 20               | 0    | Î      |
| Checking     | 322281507      | XXX4483        | Balance of Net<br>Pay |                      | 999              | 1    | Î      |

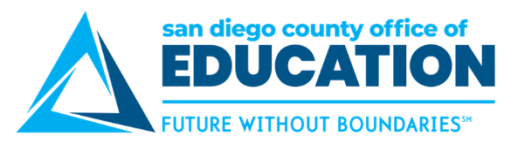

#### **Editing an Existing Direct Deposit**

The purpose of this section is to show you how to edit your Direct Deposit setup.

- 1. Log into PeopleSoft Employee Self-Service (ESS) https://ess.erp.sdcoe.net
- 2. Under Quick Links, click on Payroll and Compensation then click Direct Deposit.

|                                                                                                 |                                     | : | ø |
|-------------------------------------------------------------------------------------------------|-------------------------------------|---|---|
| Quick Links                                                                                     | Current Pay                         | ï |   |
| Payroll and Compensation         View Paycheck         Compensation Split         View W-2 Form |                                     |   |   |
| Direct Deposit     Approve Time and     Exceptions                                              | Click this area to reveal your pay. |   |   |
| My Profile                                                                                      |                                     |   |   |

3. Accounts you have set up will be listed. To Edit the account, click on the pencil under Edit.

| Direct Depo  | sit Details    |                |                       |                      |                  |      |        |  |
|--------------|----------------|----------------|-----------------------|----------------------|------------------|------|--------|--|
| Account Type | Routing Number | Account Number | Deposit Type          | Amount or<br>Percent | Deposit<br>Order | Edit | Remove |  |
| Checking     | 122000247      | XXXXXX0737     | Balance of Net<br>Pay |                      | 99               | 0    | Î      |  |

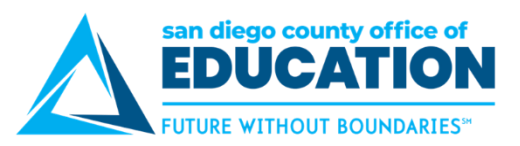

4. Change Direct Deposit screen opens.

| Dire                                                                                                    | ect Deposit 🧳   | 2     | :        |         |
|----------------------------------------------------------------------------------------------------|-----------------|-------|----------|---------|
| Direct Deposit<br>Change Direct Deposit                                                                                                    | New Window   He | lp P€ | ersonali | ze Page |
| Your Bank Information                                                                                                    |                 |       |          |         |
| Routing Number 122000247                                                                                                    |                 |       |          |         |
| Distribution Instructions                                                                                                    |                 |       |          |         |
| Edit Account Number  Account Number  Account Number      *Account Number      *Account Type     Checking     v      *Deposit Type     Balance of Net Pay     v  Amount or Percent      *Deposit Order 99     (Example: 1 = First Account Processed) |                 |       |          |         |
| Submit * Required Field Return to Direct Deposit                                                                                                    |                 |       |          |         |

5. **Make changes** on the *Change Direct Deposit* screen. If you are editing account number, check Edit Account Number.

| Direct Deposit                                           | <b>^</b>              | : Ø             |
|----------------------------------------------------------|-----------------------|-----------------|
|                                                          | New Window   Help   P | versonalize Pag |
| Direct Deposit                                           |                       |                 |
| Change Direct Deposit                                    |                       |                 |
| Test User                                                |                       |                 |
| Your Bank Information                                    |                       |                 |
| Routing Number 122000247                                 |                       |                 |
| Distribution Instructions                                |                       |                 |
| Edit Account Number                                      |                       |                 |
| Retype Account Number                                    |                       |                 |
| *Account Type Checking ~                                 |                       |                 |
| *Deposit Type Balance of Net Pay ~                       |                       |                 |
| Amount or Percent                                        |                       |                 |
| *Deposit Order 99 (Example: 1 = First Account Processed) |                       |                 |
| Submit                                                   |                       |                 |
| * Required Field                                         |                       |                 |
| Return to Direct Deposit                                 |                       |                 |

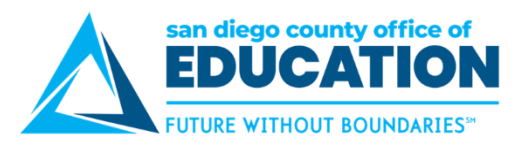

6. Enter new account number. Retype new account number.

| Dire                                                      | ect Deposit       | :          | ٦       |
|-----------------------------------------------------------|-------------------|------------|---------|
|                                                           | New Window   Help | Personalia | ze Page |
| Direct Deposit                                            |                   |            |         |
| Change Direct Deposit                                     |                   |            |         |
| Test User                                                 |                   |            |         |
| Your Bank Information                                     |                   |            |         |
| Routing Number 122000247                                  |                   |            |         |
| Distribution Instructions                                 |                   |            |         |
| Edit Account Number                                       |                   |            |         |
| Account Number 450/891                                    |                   |            |         |
| Retype Account Number 4567891                             |                   |            |         |
| *Account Type Checking                                    |                   |            |         |
| *Deposit Type Balance of Net Pay                          |                   |            |         |
| Amount or Percent                                         |                   |            |         |
| *Deposit Order 999 (Example: 1 = First Account Processed) |                   |            |         |
| Submit                                                    |                   |            |         |
| * Required Field                                          |                   |            |         |
| Return to Direct Deposit                                  |                   |            |         |

- 7. 2 Options from this screen:
  - a. Click Submit when done.
  - b. Click Return to Direct Deposit if no changes need to be made.

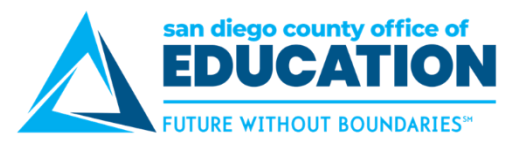

#### **Removing an Existing Direct Deposit**

The purpose of this section is to show you how to remove a line on your Direct Deposit setup.

- 1. Log into PeopleSoft Employee Self-Service (ESS) https://ess.erp.sdcoe.net
- 2. Under Quick Links, click on Payroll and Compensation then click Direct Deposit.

| EDUCATION<br>Profile Vitroet Roomaater | <b>^</b>                            | :  | ٦ |
|----------------------------------------|-------------------------------------|----|---|
| Quick Links                            | Current Pay                         | L  |   |
| Payroll and Compensation               |                                     | L  |   |
| View Paycheck                          |                                     |    |   |
| Compensation Split                     |                                     |    |   |
| ▶ View W-2 Form                        |                                     |    |   |
| Direct Deposit                         | Click this area to reveal your pay. | L  |   |
| Approve Time and                       |                                     | L  |   |
| Exceptions                             |                                     |    |   |
| My Profile                             |                                     |    |   |
|                                        |                                     |    |   |
|                                        |                                     |    |   |
|                                        |                                     |    |   |
|                                        |                                     | 81 |   |

3. Accounts you have set up will be listed. Click Remove on the line you want removed.

| Direct Deposit Details |                |                |                       |                      |                  |      |        |
|------------------------|----------------|----------------|-----------------------|----------------------|------------------|------|--------|
| Account Type           | Routing Number | Account Number | Deposit Type          | Amount or<br>Percent | Deposit<br>Order | Edit | Remove |
| Checking               | 322281617      | XXXXXXXX5590   | Percent               | 10.00%               | 10               | 0    | Î      |
| Checking               | 122000247      | XXXX0737       | Amount                | \$300.00             | 20               | 0    | Î      |
| Checking               | 322281507      | XXX4483        | Balance of Net<br>Pay |                      | 999              | 0    | Î      |

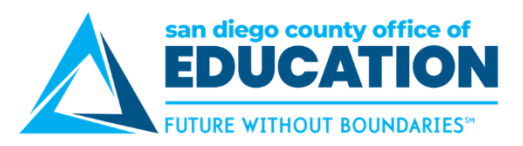

4. On the Delete Confirmation screen, click Yes - Delete.

| Direct Deposit                                                 |      | •      | Ø       |
|----------------------------------------------------------------|------|--------|---------|
| New Window                                                     | Help | Person | alize P |
| Direct Deposit                                                 |      |        |         |
| Delete Confirmation                                            |      |        |         |
| <b>?</b> Are you sure you want to delete this Deposit Account: |      |        |         |
| Yes - Delete No - Do Not Delete                                |      |        |         |

5. On the Submit Confirmation screen, click OK.

**Note:** The Submission may be success but due to timing, your change may not be reflected on the next paycheck.

| Direct Deposit                                                                                               | 1             | Â    | :         |         |
|----------------------------------------------------------------------------------------------------|---------------|------|-----------|---------|
| Ni<br>Direct Deposit                                                                                         | ew Window   H | lelp | Personali | ze Page |
| Submit Confirmation                                                                                          |               |      |           |         |
| The Submit was successful.<br>However, due to timing, your change may not be reflected on the next paycheck. |               |      |           |         |
|                                                                                                    |               |      |           |         |

6. You can now see that the line has been removed.

| Direct Deposit Details |                |                |                       |                      |                  |      |        |  |  |
|------------------------|----------------|----------------|-----------------------|----------------------|------------------|------|--------|--|--|
| Account Type           | Routing Number | Account Number | Deposit Type          | Amount or<br>Percent | Deposit<br>Order | Edit | Remove |  |  |
| Checking               | 122000247      | XXXX0737       | Amount                | \$300.00             | 20               | 0    | Î      |  |  |
| Checking               | 322281507      | XXX4483        | Balance of Net<br>Pay |                      | 999              | 0    | Î      |  |  |